# Introducción: Para crear su Learning Toolbox e-poster pila (Stack)

### Tabla de contenidos

| Comenzar aquí: Creando una Pila en Learning Toolbox                       | _ 2 |
|---------------------------------------------------------------------------|-----|
| Paso 1: Invitación para crear una cuenta                                  | _2  |
| Paso 2: Inicie sesión para crear su pila                                  | _2  |
| Las tres áreas principales de la pantalla de edición de Learning Toolbox  | _ 3 |
| Paso 3: Compruebe el nombre de la pila y el nombre del autor              | _4  |
| Paso 4: Rellene los detalles de su afiche en la pila                      | _ 5 |
| Paso 5: Agregue contenido a la pila usando la biblioteca de teselas       | _ 6 |
| Paso 6: Cambio del diseño de una tesela (tamaño, color e imagen de fondo) | _ 7 |
| Establecer la imagen de fondo en una pila                                 | _ 8 |
| Paso 7: Grabe la pila y visualícela antes de publicar                     | _ 9 |
| Paso 8: Volver a editar su pila                                           | _ 9 |
| Paso 9: Volver a editar un ícono                                          | 11  |
| Paso 10: Anadir más contenido a su pila                                   | 12  |
| Más apoyo                                                                 | 13  |

Esta guía le mostrará los pasos para crear una pila sencilla con la aplicación 'Learning Toolbox'.

Su conferencia o evento puede referirse a la pila como un afiche-e, presentación-e, comunicación corta o puede utilizar algún otro término. Pero en esta guía y dentro de Learning Toolbox nos referiremos a ellos como pilas.

Su pila es simplemente una colección de los materiales que usted eligió para presentar y compartir con otros.

Su pila podría incluir simplemente una presentación (diapositivas, power point o keynote), un afiche en PDF o un vídeo, pero también puede incluir mucho más, por ejemplo, recursos de multimedios o interactivos (vídeos, audios, enlaces web, aplicaciones) o material de apoyo (documentos de metodología, documentos compartibles, páginas web de proyectos o enlaces profesionales a portales de autores o instituciones).

Es posible que su conferencia le haya dado alguna guía o instrucciones sobre qué incluir en su presentación. Si lo han hecho, asegúrese de incluir el contenido que le han solicitado en la pila.

Si desea algo de inspiración, entonces también puede referirse a nuestra exhibición de pilas de otras conferencias para explorar las pilas que otras personas han creado.

## Comenzar aquí: Creando una Pila en Learning Toolbox

#### Paso 1: Invitación para crear una cuenta

Siga el enlace de invitación que le enviaron

- Usted habrá recibido un correo electrónico con un enlace de invitación enviado por el sistema de Learning Toolbox.
- Localize ese correo electrónico, y pulse en el enlace de la invitación y sigua las instrucciones para registrarse y activar su invitación.

#### Paso 2: Inicie sesión para crear su pila

Después de activar su invitación, vaya directamente al portal de Learning Toolbox https://my.ltb.io y haga clic en el botón "Acceder" (**1-Sign in**) usando cualquiera de las opciones disponibles para registrarse (medios sociales o una cuenta local) que utilizó cuando siguió el enlace de la invitación.

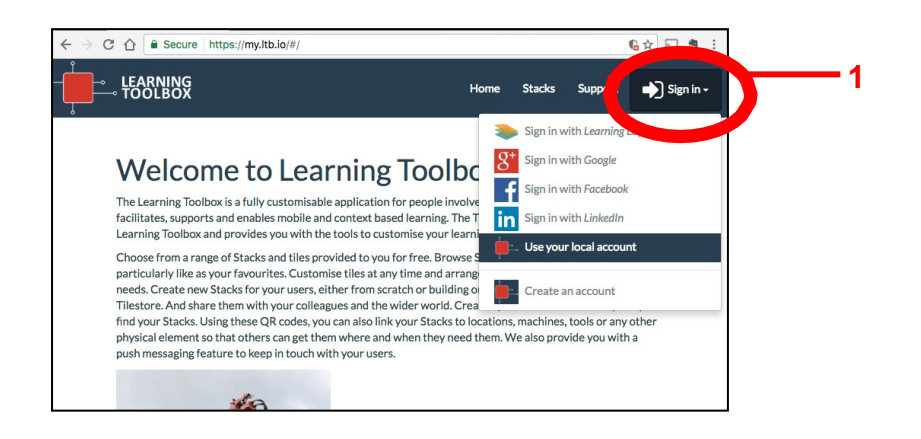

1. Haga clic en el enlace de crear la pila 'Create Stack'.

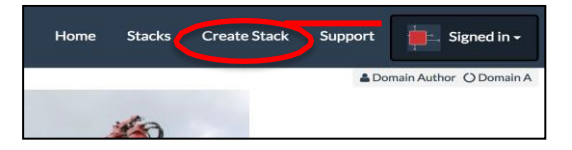

 Se le preguntará a cuál conferencia ha sido invitado y por tanto a que conferencia desea que se vincule esta pila. Elija la conferencia correspondiente al hacer clic en el ícono de crear la pila (3-Create Stack) al lado del nombre de la conferencia.

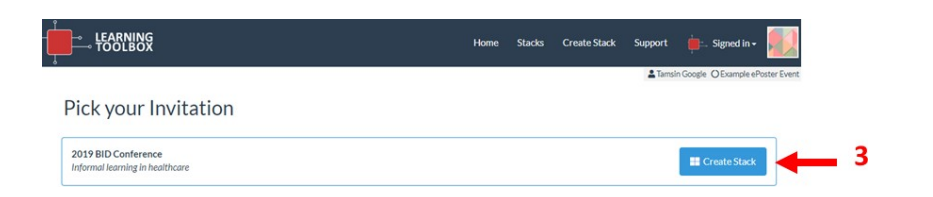

A continuación, se le llevará a la pantalla principal de edición para crear la pila.

# Las tres áreas principales de la pantalla de edición de Learning Toolbox

Hay tres secciones principales en la pantalla de edición de Learning Toolbox:

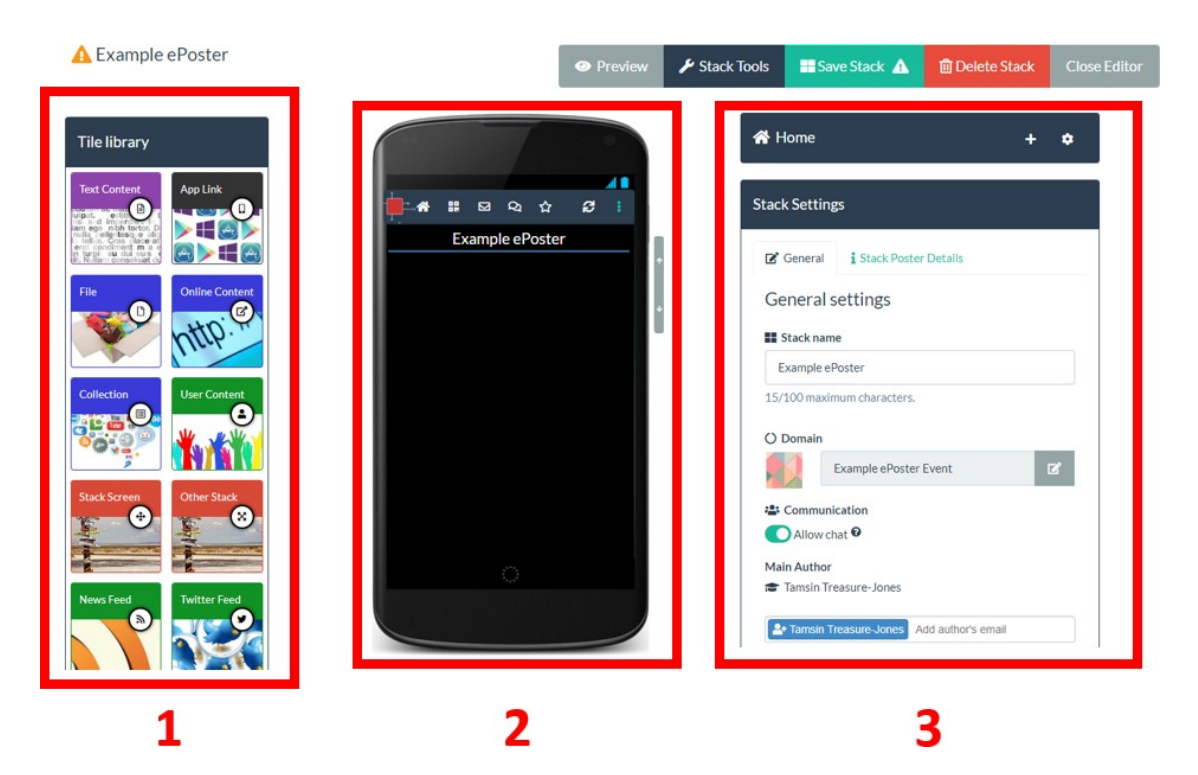

- 1. La biblioteca (1) de teselas (o lozas). Esto muestra todos los diferentes tipos de contenido que puede agregar a la pila desde la sección 1.
- 2. La pila (2-Stack). Usted puede ver la pila a medida que la construye en la sección central (2). Se muestra como aparecería en un teléfono móvil según se van añadiendo teselas a la pila.
- 3. La configuración (3). La sección de configuración (3) cambia dinámicamente en función de la parte de la pila o la tesela que esté editando en el momento.

Para agregar contenido a la pila, mueva el ícono correspondiente del lado de la biblioteca de teselas a la pila y, a continuación, rellene la información necesaria en el área de configuración.

# Paso 3: Compruebe el nombre de la pila y el nombre del autor

La primera vez que abra la pantalla para editar la pila, usted verá la **pantalla de** configuración general

- 1. El **nombre de su pila (1)** aparecerá aquí y podrá editarlo si necesita cambiarlo.
- 2. El nombre del autor designado (2) es el nombre que aparecerá en el resumen de la pila en la pantalla del sitio web. Usted puede cambiar esto aquí de ser necesario. No es necesario agregar los nombres de todos los autores aquí, estos se agregarán a los detalles del afiche en la pila más adelante.
- 3. **Grabe su pila**. Le recomendamos que grabe/salve su pila (**3-Save Stack**) regularmente para asegurarse de que el trabajo no se pierda si se interrumpe su conexión al internet.

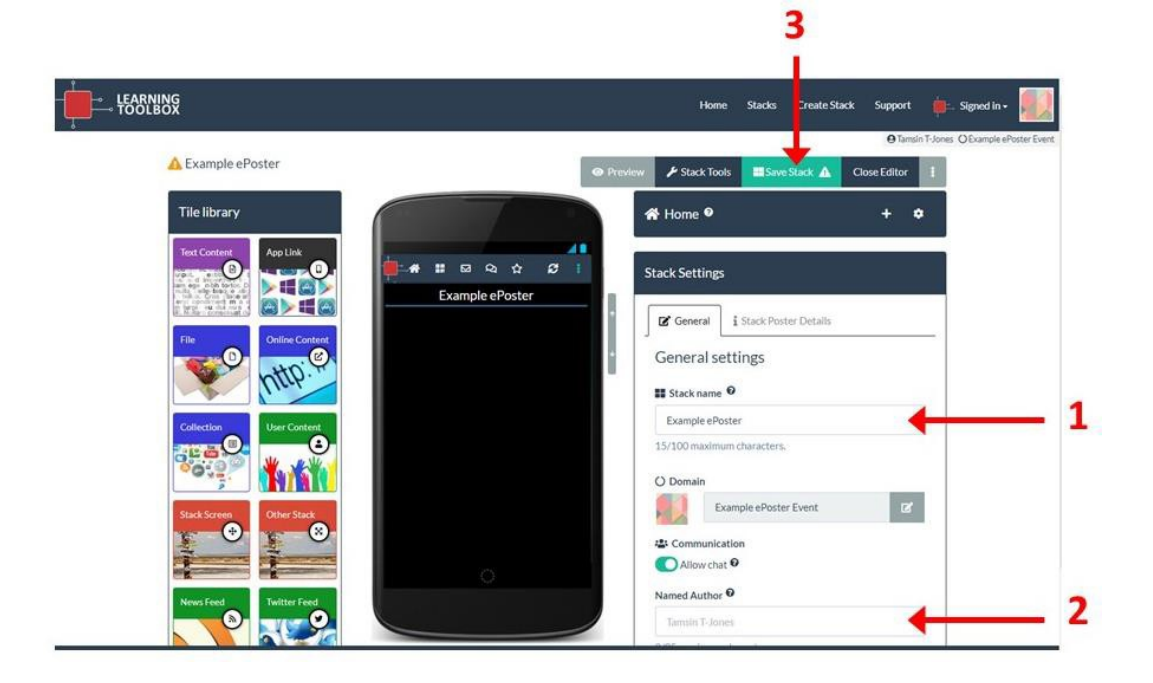

### Paso 4: Rellene los detalles de su afiche en la pila

Usaremos esta información en el resumen de su pila en la página del sitio web y también (si su conferencia se llevará a cabo presencialmente) para imprimir un mini-cartel que se mostrará en la conferencia. El resumen y el mini cartel actúan como un anuncio y como una puerta de entrada de pila de la conferencia, lo que ayudará a promover su presentación.

1. Haga clic en la pestaña de detalles del póster (**1-Stack Poster Details**) de la pila para abrir esa sección.

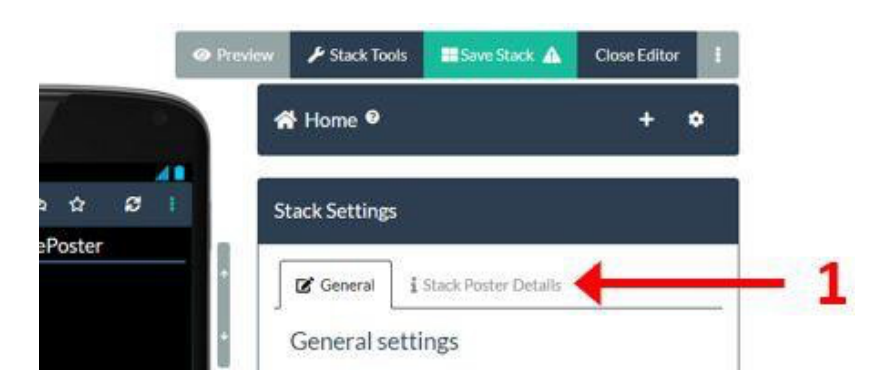

 Rellene la información solicitada en todas las casillas (2) y haga clic en el botón (Set image) para cargar/subir una imagen. Haga clic en el signo de interrogación junto a cada cuadro si tiene alguna duda sobre qué información agregar.

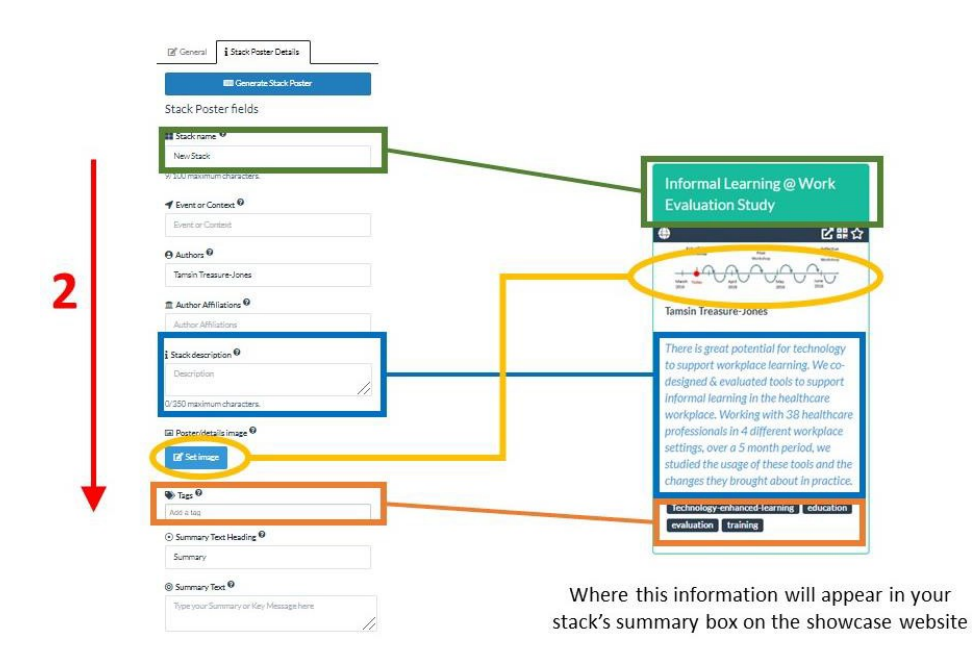

3. Si su conferencia será presencial (en vivo) y/o si estará utilizando los minicarteles, por favor asegúrese de rellenar todos los campos en la pestaña de Detalles del afiche de la pila (Stack Poster Details tab). Esta información se utilizará para hacer el mini-cartel para mostrar en el lugar de la conferencia. Por lo general, los organizadores imprimirán los mini-carteles y los presentarán en el lugar. Puede hacer clic en el botón Generar póster de la pila (3-Generate Stack Poster button) para ver y comprobar el mini-cartel y usted mismo lo descargará en su ordenador como un archivo PDF. Recuerde guardar su pila antes de hacer este paso.

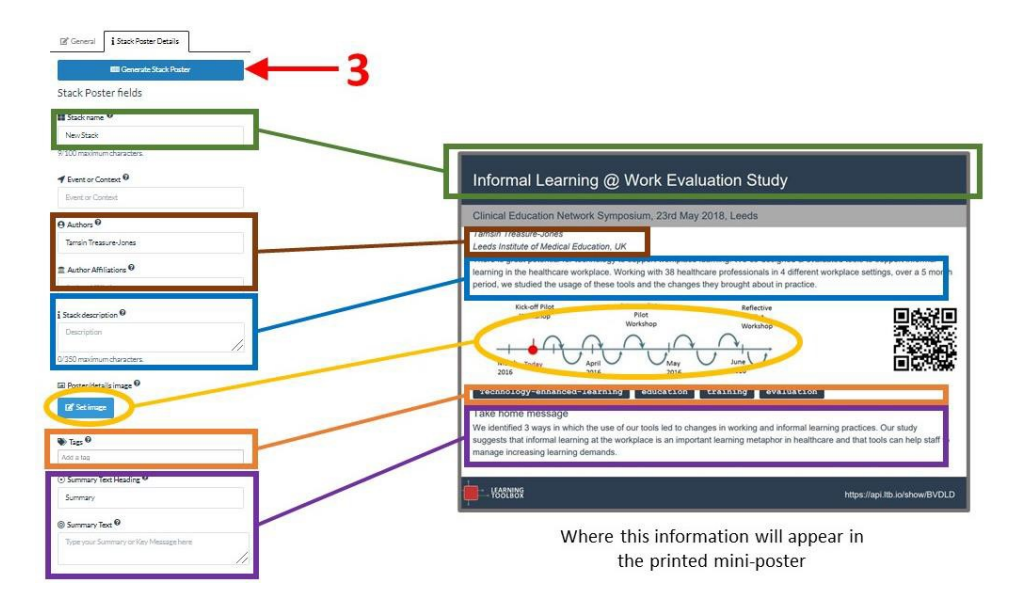

Los siguientes pasos muestran cómo agregar contenido a la pila desde la biblioteca de teselas.

## Paso 5: Agregue contenido a la pila usando la biblioteca de teselas

Los siguientes pasos muestran cómo agregar una presentación de power point a la pila usando un archivo de la biblioteca de teselas. Otras teselas también funcionan de manera similar. Hay un resumen de los diferentes tipos de teselas en la página 10.

- 1. Arrastre un ícono desde la Biblioteca de teselas (**1-Tile library**) hacia la pila y suelte la ahí.
- Verá el cambio en el área de configuración. Haga clic en el cuadro (2-Add File) para agregar el archivo y cargue el archivo de power point con su presentación desde su computadora.
- La presentación de power point se cargará en nuestro sistema y se procesará y cambiará a un archivo PDF para que pueda ser visto a través de todas las plataformas.

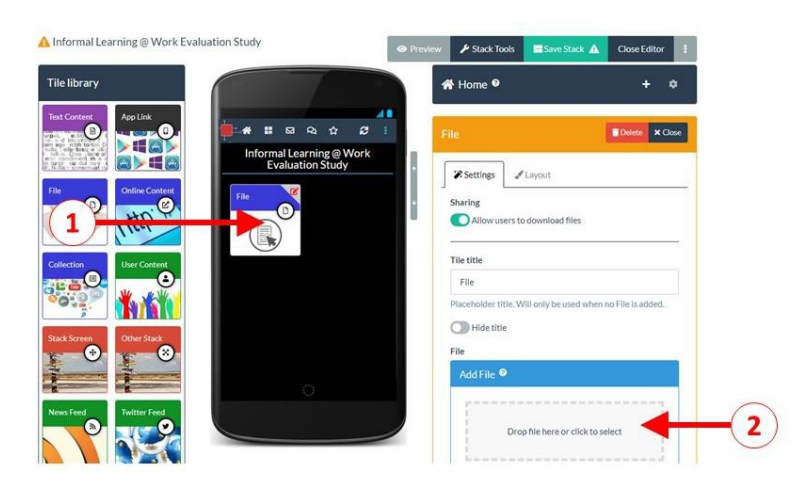

Si desea agregar otro archivo a la pila, simplemente arrastre y suelte otra tesela de archivos a su pila siguiendo el mismo proceso. Puede utilizar los íconos de teselas de archivos para agregar documentos de Word, archivos PDF, archivos de audio y archivos de vídeo. Hay un límite de tamaño de 140 MB para cada archivo individual que agregue.

## Paso 6: Cambio del diseño de una tesela (tamaño, color e imagen de fondo)

<u>Si usted así lo desea</u>, puede cambiar el diseño y la apariencia del ícono de cada tesela siguiendo los siguientes pasos.

- 1. Haga clic en la pestaña de Diseño (1-Layout)
- 2. Puede cambiar el tamaño de las teselas (2-Tile size)....
- 3. .... y el color de las teselas (3-Tile color)..
- 4. .... y la imagen del fondo (4-Tile background).

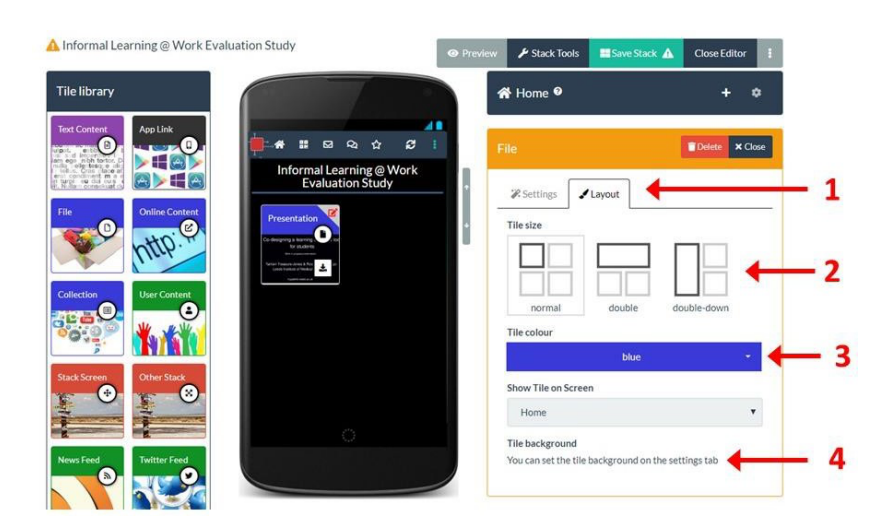

# Establecer la imagen de fondo en una pila

1. Haga clic en el botón de Establecer imagen (Set image)

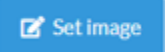

El botón Establecer imagen aparece en la pestaña de **Diseño** para la mayoría de los iconos, pero aparece en la pestaña de Configuración de los íconos Archivo y Contenido en línea.

Abra el selector de imágenes. Desde aquí puede elegir archivos de distintas formas:

- 1. Cargue/suba al espacio disponible (2) un archivo de imagen desde su computadora.
- 2. Busque en el repositorio de imágenes de **Pixabay** imágenes que son gratuitas para su reutilización.
- 3. Elige una imagen que hayas usado anteriormente de Pixabay.

|                           | н                      | ome Stacks     | Create Stack       | Support | in -                   |             |
|---------------------------|------------------------|----------------|--------------------|---------|------------------------|-------------|
| •                         | at the second          |                |                    | a Tamsi | n Google (O Example eP | oster Event |
| Upload Image Image Search | My picked Images       | - 4            |                    |         |                        | ×           |
| Current image 🕇           | Upload a new image     |                |                    |         |                        |             |
| No current image          |                        |                |                    |         |                        | 112         |
| 3                         |                        |                |                    |         |                        |             |
|                           |                        | Drop file here | or click to select |         | •                      |             |
|                           |                        |                |                    |         |                        |             |
|                           |                        |                |                    |         |                        | _           |
|                           | or supply an image url |                |                    |         |                        |             |
|                           |                        |                |                    |         | 🖪 Get i                | mage        |
|                           |                        |                |                    |         |                        |             |
|                           |                        |                | Terrology          |         |                        |             |

## Recortar una imagen

Cuando elija una imagen, tendrá la oportunidad de recortarla y cambiar su tamaño.

- 1. Puede recortarla arrastrando y moviendo la imagen para que el área que desee aparezca dentro del área de enfoque (1).
- 2. Puede cambiar el tamaño de la imagen mediante la barra de desplazamiento de cambio de tamaño (2).
- 3. Haga clic en Aplicar (**3-Apply**) cuando esté satisfecho con la vista previa de la imagen (tenga en cuenta que perderá la sección superior de la imagen, ya que esto estará cubierto por el título del ícono).

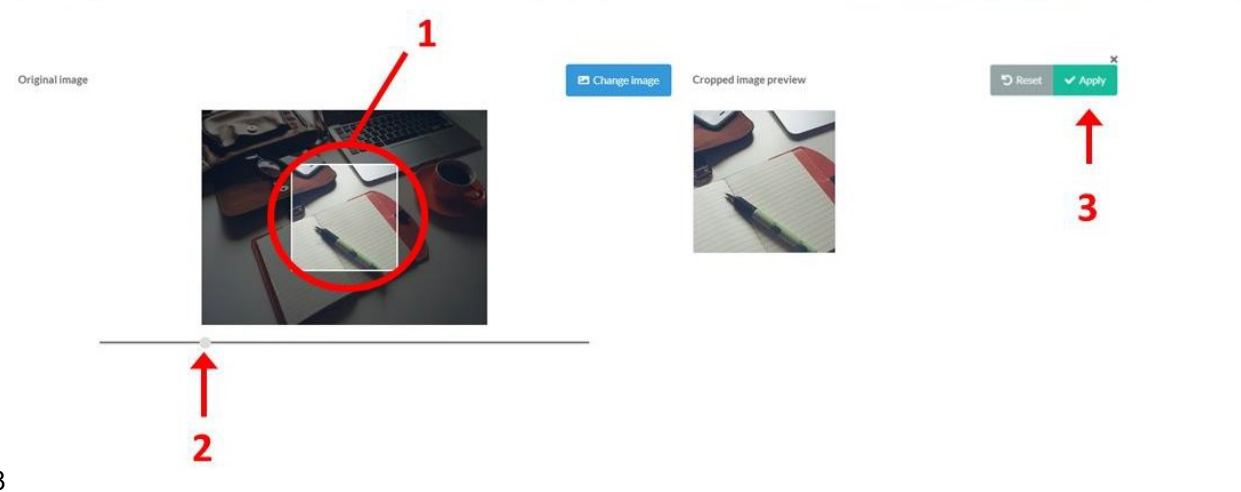

#### Paso 7: Grabe la pila y visualícela antes de publicar

- 1. Grabe/salve la pila (1), es recomendable que grabe o salve la pila con regularidad.
- 2. Cierre el editor (2).

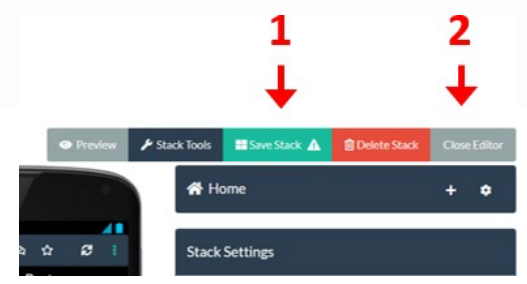

- 3. Ahora puede hacer clic en el botón de vista previa (**3-Preview**) para ver cómo se ve e interactúa su pila en un navegador web.
- También puede ver cómo se vería en un teléfono móvil al escanear el código QR (4). Sin embargo, en este caso primero debe cambiar los permisos de acceso para que el QR sea accesible. Consulte las instrucciones sobre cómo hacerlo en la página de apoyo.

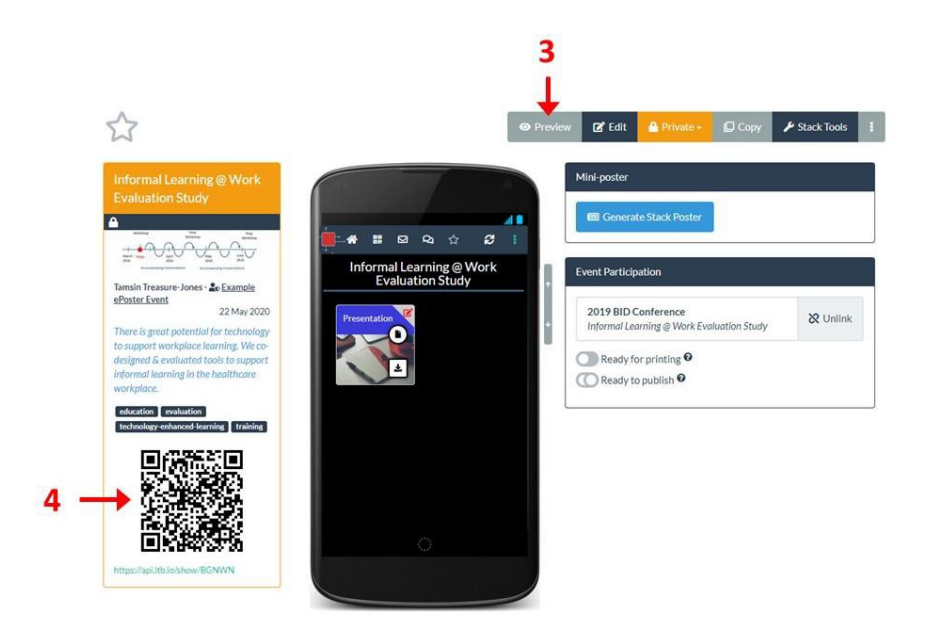

#### Paso 8: Volver a editar su pila

- Siempre que inicie sesión en Learning Toolbox, usted puede volver a su pila y agregar más contenido. Haga clic en el menú de la pila (1-Stacks). Esto le mostrará cualquier pila que haya creado dentro de la aplicación Learning Toolbox.
- 2. Haga clic en la barra de título (2) de la pila que desea editar.

3. Esto abrirá la pila, y ahora haga clic en Editar (3).

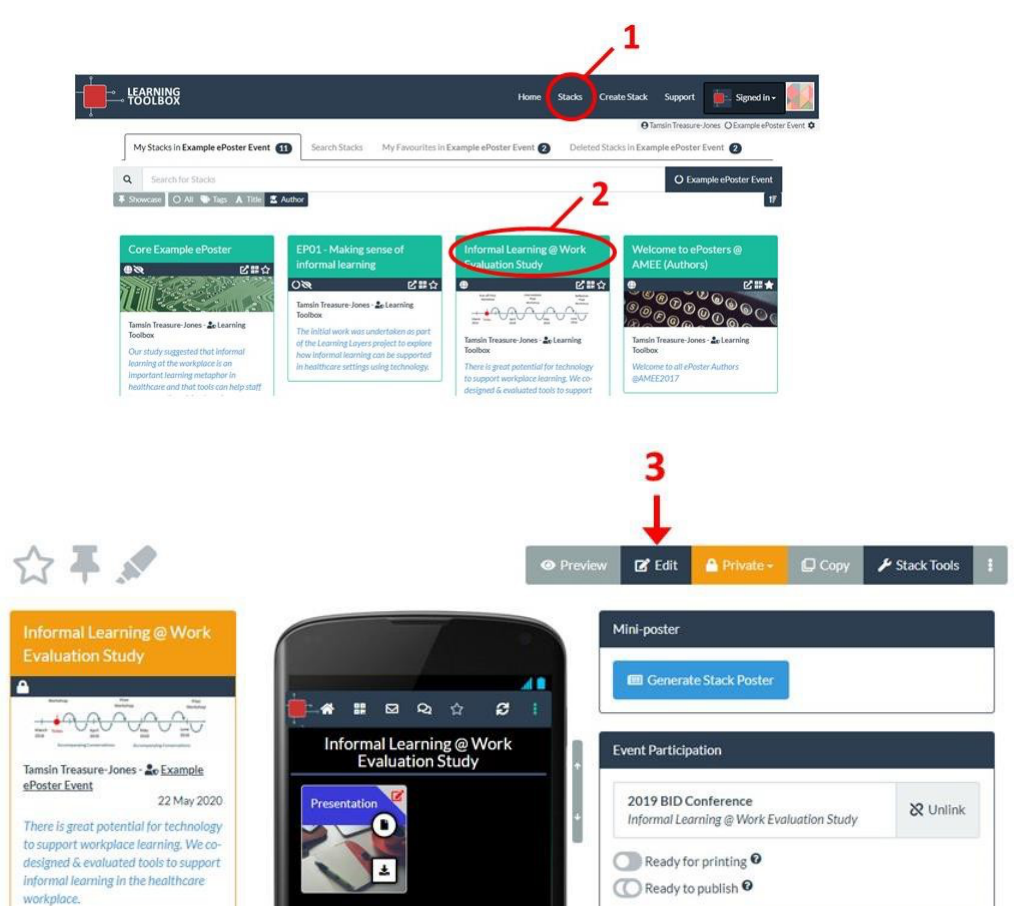

4. Usted ha regresado a la pantalla de edición de Learning Toolbox y puede seguir agregando más contenido a la pila mediante la Biblioteca de teselas o puede editar un ícono que ya ha agregado.

### Paso 9: Volver a editar un ícono

En el editor, puede abrir y editar una tesela que haya agregado previamente a la pila.

- 1. Haga clic en el ícono color rojo de edición (**1-esquina superior derecha de la tesela**) en la que desea editar.
- 2. Ahora puede realizar los cambios que desee en la configuración o el diseño de ese ícono (2).
- 3. Guarde la tesela (3).

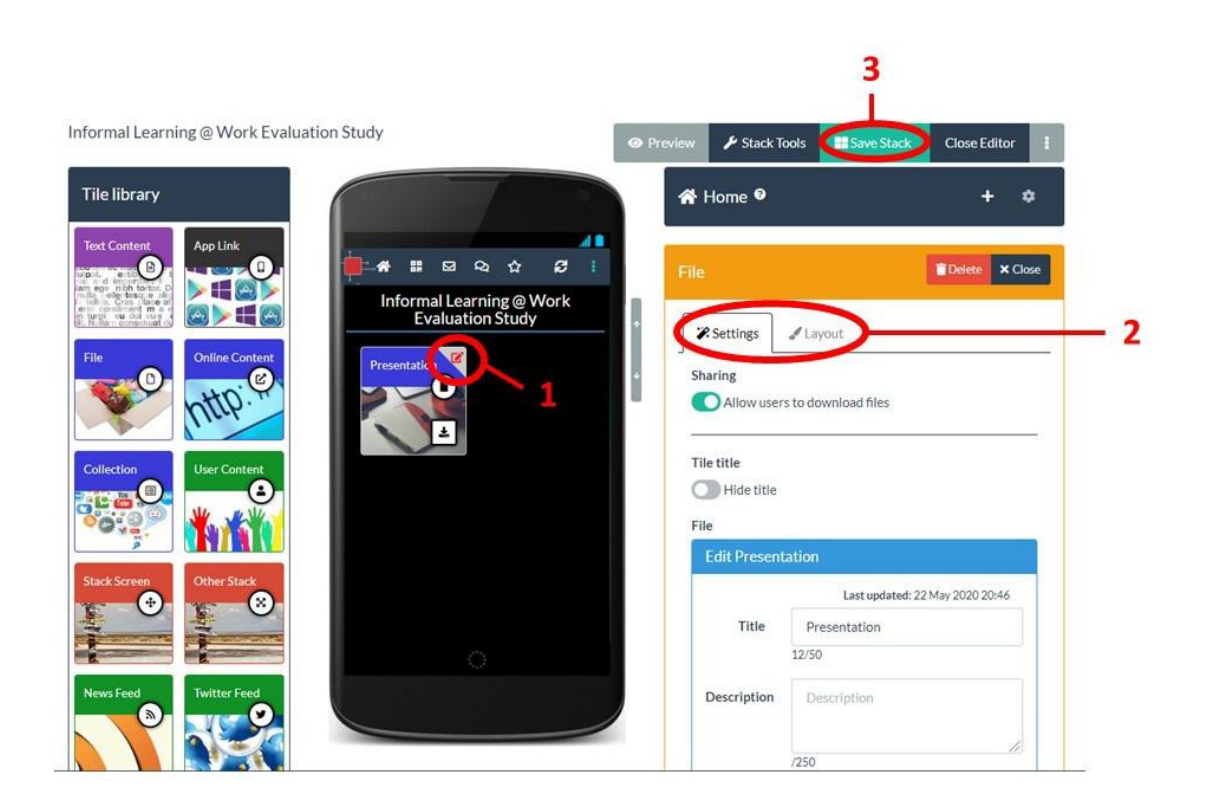

# Paso 10: Anadir más contenido a su pila

- Estos son los pasos básicos para crear una pila (Stack) y agregarle contenido mediante la biblioteca de teselas disponibles.
- Para agregar más contenido, usted puede arrastrar y subir más teselas a la pila desde la biblioteca de teselas.
- Para volver a editar una teselas que ya ha sido agregado, recuerde hacer clic en el ícono de edición en la esquina superior derecha de esa teselas.
- La edición de teselas es similar para la mayoría de los tipos de íconos, si tiene problemas envié un mensaje de email al contacto de apoyo técnico si algo no está claro. El contenido del ícono se establece en la pestaña de Configuración. El diseño de las teselas se puede acceder dentro de la pestaña de diseño.
- Usted puede reorganizar las teselas en la pantalla de la pila simplemente arrastrándolos y descargándolos dentro de la pantalla.
- Recuerde que en cualquier momento usted puede guardar la pila y obtener una vista previa de la misma para ver los cambios ejecutados.

Estas son algunas de las teselas que puede añadir a su pila:

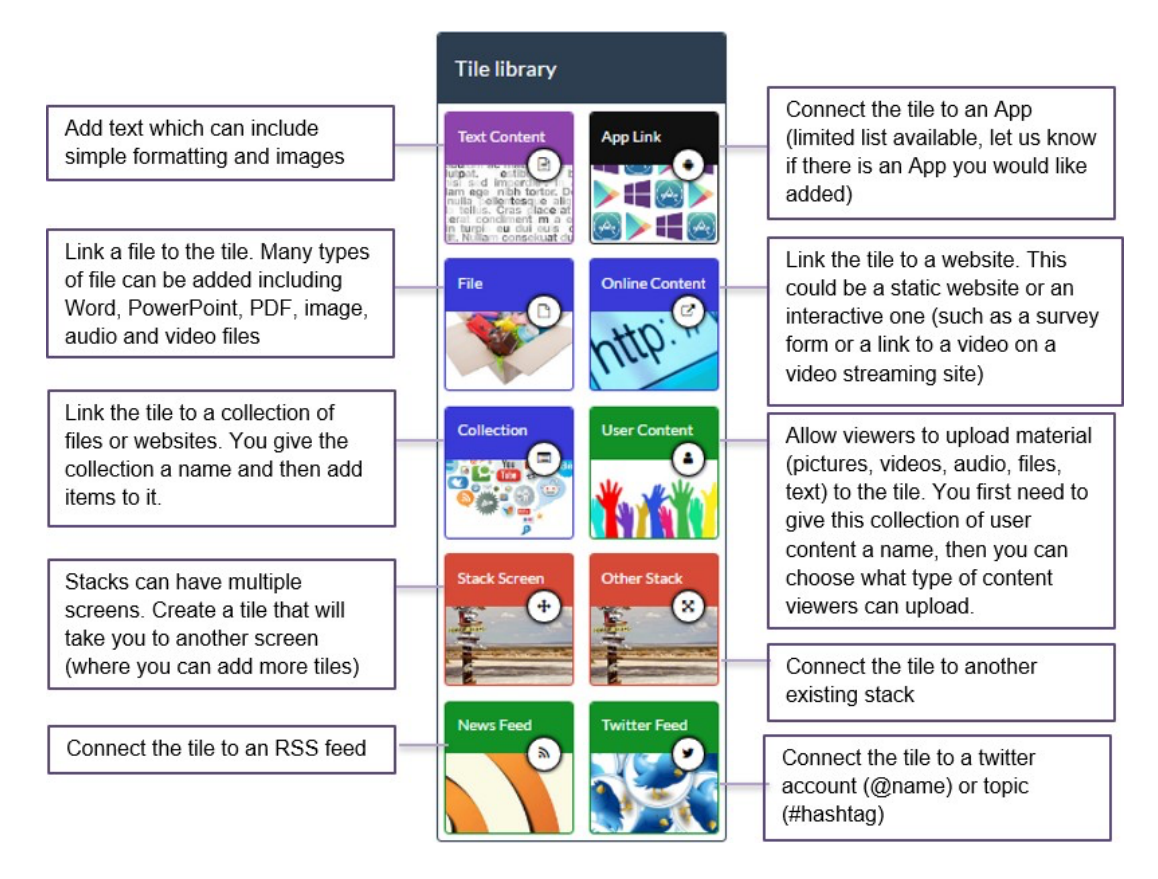

**Text Content:** Añadir texto el cual incluye un formato simple e imágenes **File:** Enlace a un archivo de varios tipos incluyendo Word, power point, imágenes, archivos de audio y videos

**Collection:** Enlace la pila en una colección de archivos y página web. Usted nombra la colección y luego añade objetos.

**Stack screen:** Las pilas pueden tener varias pantallas, puede crear un ícono que le llevará a otra pantalla en la cual usted puede añadir más teselas.

News feed: Conectar una tesela a un enlace de 'RSS feed'

**App list:** Conectar la tesela a una aplicación (un número limitado de aplicaciones están disponibles. Infórmenos si hay alguna aplicación que usted necesite incluir).

**Online Content:** Conectar la pila a una pagina o portal web. Esta puede ser una página web estática o una página web interactiva. (como un cuestionario o u enlace a una página de vídeo streaming).

**User Content:** ésta tesela le permite al usuario añadir material (fotos, vídeos, archivos de audio, texto) a una pila. Usted tiene que primero darle un nombre a esta tesela y luego usted puede seleccionar el tipo de contenido a añadir.

Other Stacks: Conectar una tesela en otra pila.

Twitter Feed: Conectar la tesela a una cuenta de Twitter (@nombre) o tema (#hastag)

#### Más apoyo

Usted puede encontrar todos los materiales de apoyo, incluyendo vídeos de demostración, ejemplos de pilas y respuestas a las preguntas más frecuentes en la página de apoyo. Simplemente haga clic en la página de apoyo **Soporte** cuando haya iniciado la sesión en Learning Toolbox.

¡Esperamos que disfrutes usando Learning Toolbox y esperamos ver sus diseños!